# VisualStimuliProducer リリースノート (視覚実験刺激簡易作成アプリケーション)

バージョン 0.9 - 2009/5/30

# 目 次

| 1        | 概要                   | <b>2</b> |
|----------|----------------------|----------|
|          | 1.1 目的               | 2        |
|          | 1.2 環境               | 2        |
| <b>2</b> | 機能・操作                | <b>2</b> |
|          | 2.1 外観               | 2        |
|          | 2.2 コントロールパネルの操作     | 3        |
|          | 2.2.1 プリミティブの選択・配置   | 3        |
|          | 2.2.2 ユーザ定義の関数       | 4        |
|          | 2.2.3 刺激の調整          | 5        |
|          | 2.3 刺激呈示領域の操作        | 5        |
| 3        | プリミティブの詳細            | 6        |
|          | 3.1 共通パラメータ          | 6        |
|          | 3.2 circle           | 6        |
|          | 3.3 rectangle        | 6        |
|          | 3.4 grating          | 7        |
|          | 3.5 circular grating | 7        |
|          | 3.6 image            | 8        |
|          | 3.7 gabor            | 8        |
|          | 3.8 gauss            | 9        |
|          | 3.9 gauss filter     | 9        |
| 4        | 使用例                  | 10       |
|          | 4.1 重ね合わせ            | 10       |
|          | 4.2 ランダムドット          | 10       |
|          | 4.3 フラッシュ、フリッカなど     | 11       |
| 5        | 既知の問題など              | 11       |

# 1 概要

# 1.1 目的

VisualStimuliProducer は、視覚科学の研究でよく用いられる実験刺激を簡単に作成・評価するこ とができるアプリケーションです。自分で現象をすぐに確認したいときや、思いついたアイディアを その場で試したいときなどに使用されることを想定しています。したがって、本格的な実験を行うこ とには適していません。

### 1.2 環境

ActionScript3.0 で実装しています。実行には Adobe Flash Player が必要です。実行方法には二 通りの方法があります。一つ目は、web ブラウザのプラグインを利用してブラウザ上で実行する方 法です。現在 (2009/5/30)、http://objective.oteage.net/VisualStimuliProducer/ にアクセスするこ とで利用できます。二つ目の方法は、スタンドアロンの Flash Player を用いてローカルで実行す る方法です。Flash Player は http://www.adobe.com/support/flashplayer/downloads.html からダ ウンロードすることができます。使用している OS に合った Flash player をダウンロードした後、 http://objective.oteage.net/VisualStimuliProducer/VisualStimuliProducer.swf をダウンロードし てください。この swf ファイルを Flash Player で開くことで実行することができます。

# 2 機能・操作

## 2.1 外観

図1のようなGUIで操作を行います。画面左がコントロールパネル、右が刺激の配置・呈示領域です。

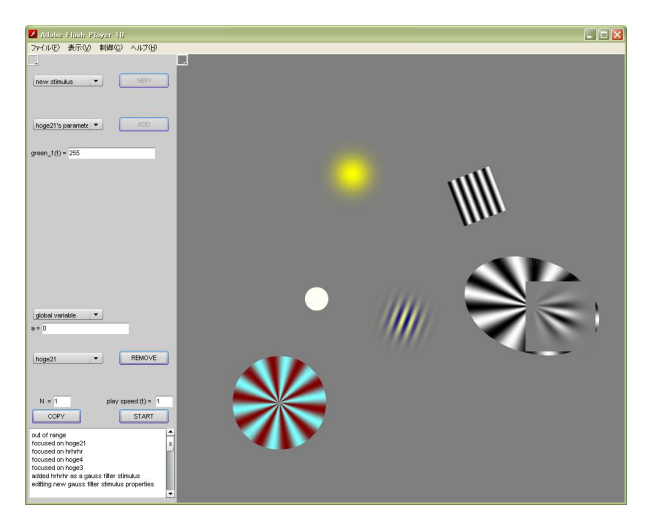

図 1: アプリケーションの外観

# 2.2 コントロールパネルの操作

### 2.2.1 プリミティブの選択・配置

左上に "new stimulus" と書かれたコンボボックスがあります。ク リックすると、使用できる刺激プリミティブのリストが図 2 のよう に表示されます。

この中から一つ選ぶと、図3のように刺激の名前の入力待ち状態 になります。テキストボックスに適当な名前を入力して "NEW" ボ タンを押すと、刺激が配置されます。次に、刺激のパラメータの設 定を行います。

| gabor | <br>NEW |
|-------|---------|
| ame:  |         |
|       |         |

| new stimulus 💦 🔻 |   |
|------------------|---|
| circle           |   |
| rectangle        |   |
| grating          | 1 |
| circular grating |   |
| image            |   |
| gabor            |   |
| gauss            |   |
| gauss filter     |   |

図 2: 刺激プリミティブ

図 3: 名前の入力

"~ 's parameter" をクリックすると、配置した刺激の属性リスト が表示されます (図4)。それぞれ、後に説明するユーザ定義の関数および時間の関数として、MATLAB ライクな表記で刺激の属性を自由に設定することができます。"ADD" ボタンのクリックで設定が完 了します。刺激の属性は後にいつでも変更することができます。

| 1 Salesa           |         |
|--------------------|---------|
| name: hoge         |         |
| hoge's parameter 💌 | ADD     |
| width(t)           |         |
| height(t)          | <u></u> |
| red_1(t)           |         |
| green_1(t)         |         |
| blue_1(t)          |         |
| red_2(t)           |         |
| green_2(t)         |         |
| blue_2(t)          |         |
| grating amp(t)     |         |
| fs(t)              |         |
| ft(t)              |         |
| gauss amp(t)       |         |
| ×(t)               |         |
| y(t)               |         |
| alnha(t)           |         |

図 4: 刺激パラメータの設定

#### 2.2.2 ユーザ定義の関数

"global variable" をクリックすると、ユーザが自由に設定できる 変数リスト (アルファベット  $a \sim z$  から e, h, t, w を除く 22 種類) が 現れます (図 5)。初期値は全て 0 です。これらには次の規則で数式 を適用することができます。

### 演算子

二項演算子は次の6種類が用意されています。+:加算、-:減算、\*:乗算、/:除算、%:剰余、^:累乗。

#### 数学関数

あらかじめ定義されている関数は次のとおりです。すべて引数は 1つです。関数名の入力は半角小文字に限ります。

- floor():小数点以下の切り下げ。
- ceil():小数点以下の切り上げ。
- rand():0から引数までの任意の実数。
- sin(), cos(), tan():正弦、余弦、正接。引数の単位は degree。
- asin(), acos(), atan():逆正弦、逆余弦、逆正接。返り値の単位は degree。
- abs():絶対値。
- exp():自然対数の底を底とする指数関数。
- ln():自然対数。
- sqrt():平方根。
- round():小数点以下の四捨五入。
- irand(): ムービー開始時に一度だけ実行される rand()。

### 定数

4種類の定数が用意されています。入力は全て半角小文字に限ります。

- e:自然対数の底(約2.718282)。
- pi:円周率 (約 3.141592)。
- w:刺激呈示領域の幅 [pixel](768)。
- h: 刺激呈示領域の高さ [pixel](768)。

単に数値を入力すればそれも定数として扱われます。

| m               |   |
|-----------------|---|
| n               |   |
| 0               |   |
| р               |   |
| q               |   |
| r               |   |
| s               |   |
| u               |   |
| v               |   |
| ×               | Ľ |
| У               | - |
| global variable | - |

🗵 5: global variable

#### 変数

時間を表す値には t を用います。単位は秒です。また、別に設定した変数 (アルファベット1文字) も数式に含めることができます。ただし自分自身を含めることはできません。変数を階層的に設定す ることで、変数の見通しが良くなります。

刺激のパラメータに記述する数式の形式もこれと同様です。入力はすべて半角小文字に限ります。 刺激パラメータの設定には、別に設定した変数を用いても、変数を用いずに直接に式を書いてもどち らでも構いません。設定した変数、刺激パラメータはムービー実行中に繰り返し評価され、描画に反 映されます。

#### 2.2.3 刺激の調整

刺激はいくつでも追加することができます。配置した刺 激のリストはパネル左下の "stimulus list" から見ること ができます。ここから再設定したい刺激を選択すると、パ ラメータを設定するコントロールが再び表示されます。刺 激を削除したいときは、刺激がフォーカスされた状態で "REMOVE" ボタンを押します。刺激のコピーを行いたい ときは、左下の "N ="にコピーの個数を入力して "COPY" ボタンを押します。ムービーを実行するときは、実行速度 倍率 (右下の"play speed = ")を確認してから "START" ボタンを押します。ムービーの実行中であっても、刺激の 設定をダイナミックに変更することができます。変更はす ぐに描画に反映されます。

| stimulus list | • | REMOVE             |
|---------------|---|--------------------|
| hoge          | - | ·                  |
| hogehoge      |   |                    |
| N = 1         |   | play speed (t) = 1 |
| conv          |   | CTART              |

#### 図 6: 刺激のコントロール

なお、設定にミスなどがあった場合はプロンプトにその都度メッセージが表示されますので、デ バッグを行ってから再度 "START" を押してください。

### 2.3 刺激呈示領域の操作

配置した刺激はマウスでも操作することができます。マウスドラッグによって刺激の位置を変更で きます。また、刺激をポイントした状態でのマウスホイール操作で刺激の回転を行うことができま す。また、shift キーを押した状態でホイールを操作すると縦方向の拡大縮小、ctrl キーを押した状態 でホイールを操作すると横方向の拡大縮小を行うことができます。背景色は、画面左上の小さな正方 形で変更できます。クリックすると色を自由に選択できるようになります。なお、コントロールパネ ルの色も同様にカスタマイズできます。

# 3 プリミティブの詳細

8 種類の基本的な刺激が用意されています。それぞれのパラメータを、初期値と範囲と合わせて順 に紹介します。なお、空間の単位は [pixel]、時間の単位は [秒] となっています。

## 3.1 共通パラメータ

全種類の刺激に共通して含まれるパラメータです。

- x(t): 横軸座標 (初期値: 384、左端:  $0 \rightarrow 右端$ : 768)
- y(t):縦軸座標 (初期値: 384、上端:  $0 \rightarrow$ 下端: 768)
- alpha(t):透明度 (初期值: 1.0、透明:  $0.0 \rightarrow$ : 不透明 1.0)
- angle(t) : 角度 (初期值: 0、 0 ~ 360)
- scaleX(t): 横拡大率 (初期値: 1.0、 $0 \sim 100$ )
- scaleY(t): 縦拡大率 (初期値: 1.0、 $0 \sim 100$ )

### 3.2 circle

円 (楕円) です。

- Rx(t): 橫半径 (初期值: 20、 $0 \sim 400$ )
- Ry(t) : 縦半径 (初期値 : 20、0 ~ 400)
- red(t):赤階調値 (初期値: 255、 $0.0 \sim 255$ )
- green(t): 緑階調値 (初期値: 255、 $0.0 \sim 255$ )
- blue(t):青階調値(初期値: 255、 $0.0 \sim 255$ )

# 3.3 rectangle

長方形です。

- width(t) : 橫幅 (初期值: 60、 0 ~ 400)
- height(t):高さ(初期値: 60、 $0 \sim 400$ )
- red(t):赤階調値 (初期値: 255、 $0.0 \sim 255$ )
- green(t): 緑階調値 (初期値: 255、 $0.0 \sim 255$ )
- blue(t):青階調値(初期値: 255、 $0.0 \sim 255$ )

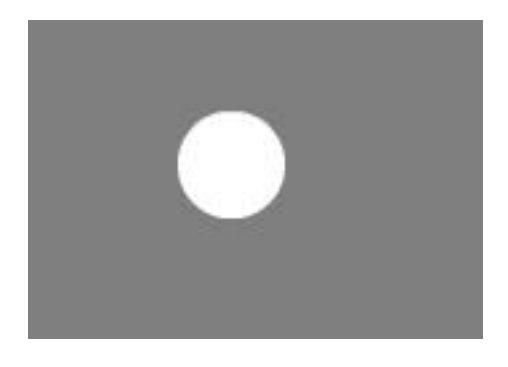

🛛 7: circle

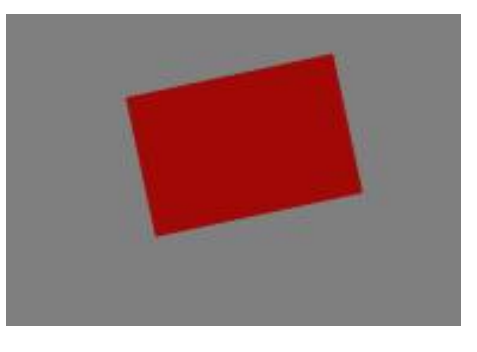

🛛 8: rectangle

### 3.4 grating

指定した二種類の色の間で正弦波上に変調する縞です。

- width(t): 横幅 (初期值: 80、 $0 \sim 1000$ )
- height(t):高さ(初期値:80、 $0 \sim 1000$ )
- $red_1(t)$ : 赤階調値 1(初期値: 255、 0.0 ~ 255)
- $green_1(t)$  : 緑階調値 1(初期値 : 255、 $0.0 \sim 255$ )
- $blue_1(t)$ :青階調値 1(初期値: 255、 $0.0 \sim 255$ )
- $red_2(t)$  : 赤階調値 2(初期値 : 0、 0.0 ~ 255)
- $green_2(t)$ :緑階調値 2(初期値: 0、 $0.0 \sim 255$ )
- $blue_2(t)$ :青階調値 2(初期値: 0、  $0.0 \sim 255$ )
- amp(t): 階調振幅係数 (初期値: 1.0、 $0.0 \sim 1.0$ )
- $f_s(t)$ :空間周波数 (初期値: 0.4、 0.0 ~ 100)
- $f_t(t)$ :時間周波数 (初期値: 10.0、 $-1000 \sim 1000$ )

## 3.5 circular grating

円形の grating です。

- r(t) : 半径 (初期值: 80、 0 ~ 1000)
- $red_1(t)$ :赤階調値 1(初期値: 255、 $0.0 \sim 255$ )
- $green_1(t)$  : 緑階調値 1(初期値 : 255、 $0.0 \sim 255$ )
- $blue_1(t)$ :青階調値 1(初期値: 255、 $0.0 \sim 255$ )
- $red_2(t)$  : 赤階調値 2(初期値 : 0、 0.0 ~ 255)
- $green_2(t)$ : 緑階調値 2(初期値: 0、 $0.0 \sim 255$ )
- $blue_2(t)$ :青階調值 2(初期值: 0、 $0.0 \sim 255$ )
- amp(t): 階調振幅係数 (初期値: 1.0、 $0.0 \sim 1.0$ )
- $f_s(t)$  : 空間周波数 (初期値: 10.0、 0.0 ~ 100)
- $f_t(t)$ :時間周波数 (初期値: 10.0、 $-1000 \sim 1000$ )

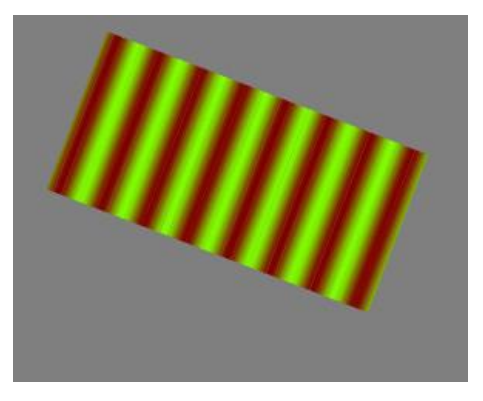

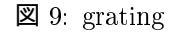

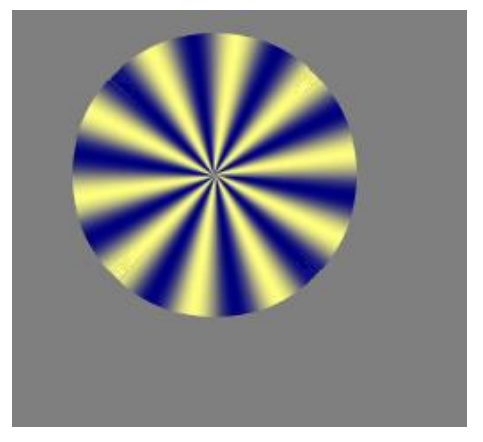

☑ 10: circular grating

### 3.6 image

画像 (JPG, GIF, PNG) を読み込んで使用できます。名 前を入力するテキストフィールドに画像ファイルの URL を指定して"NEW"を押すと画像がロードされます。本ア プリケーションをローカルで実行している場合は、swf ファ イルからの相対パスまたは絶対パスで画像ファイルを指定 することもできます。

# 3.7 gabor

ガボールパッチです。色の変調は grating と同様です。

- width(t): 橫幅 (初期值: 160、 0 ~ 1000)
- height(t):高さ(初期値:160、 $0 \sim 1000$ )
- $red_1(t)$ :赤階調値 1(初期値: 255、 $0.0 \sim 255$ )
- $green_1(t)$  : 緑階調値 1(初期値 : 255、 0.0 ~ 255)
- $blue_1(t)$ :青階調值 1(初期值: 255、 $0.0 \sim 255$ )
- $red_2(t)$  : 赤階調値 2(初期値 : 0、 0.0 ~ 255)
- $green_2(t)$ :緑階調值 2(初期值: 0、 $0.0 \sim 255$ )
- $blue_2(t)$ :青階調値 2(初期値: 0、 $0.0 \sim 255$ )
- grating amp(t): 階調振幅係数 (初期值: 1.0、 $0.0 \sim 1.0$ )
- $f_s(t)$  : 空間周波数 (初期値: 0.4、 0.0 ~ 100)
- $f_t(t)$ :時間周波数 (初期値: 10.0、 $-1000 \sim 1000$ )
- gauss amp(t):ガウス強度 (初期値: 1.0、 $0.0 \sim 1.0$ )

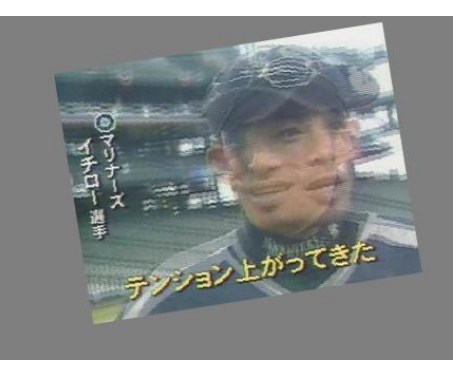

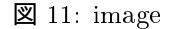

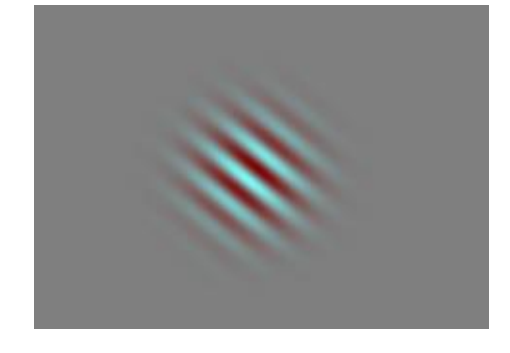

🛛 12: gabor

### 3.8 gauss

ガウスパッチです。指定した2つの色の間でガウス変調 しています。

- sigmaX(t): 横軸  $\sigma(初期値: 20, 0 \sim 1000)$
- sigmaY(t):縦軸  $\sigma(初期値: 20, 0 \sim 1000)$
- $red_1(t)$ :赤階調値 1(初期値: 127、 $0.0 \sim 255$ )
- $green_1(t)$ : 緑階調値 1(初期値: 127、 $0.0 \sim 255$ )
- $blue_1(t)$ :青階調値 1(初期値: 127、 $0.0 \sim 255$ )
- $red_2(t)$  : 赤階調値 2(初期値 : 255、 0.0 ~ 255)
- $green_2(t)$ : 緑階調値 2(初期値: 255、 $0.0 \sim 255$ )
- $blue_2(t)$ :青階調值 2(初期值: 255、 $0.0 \sim 255$ )
- *amp*(*t*): ガウス強度 (初期値: 1.0、0.0 ~ 1.0)

### 3.9 gauss filter

ガウスフィルタです。指定した色からの透明度をガウス 変調しています。

- sigmaX(t): 横軸  $\sigma(初期値: 20, 0 \sim 1000)$
- sigmaY(t):縦軸  $\sigma(初期値: 20, 0 \sim 1000)$
- red(t) : 赤階調値 (初期値 : 127、 $0.0 \sim 255$ )
- green(t):緑階調値(初期値:127、0.0~255)
- blue(t):青階調値(初期値:127、 $0.0 \sim 255$ )
- *amp*(*t*):ガウス強度(透明度)(初期値:1.0、0.0~1.0)

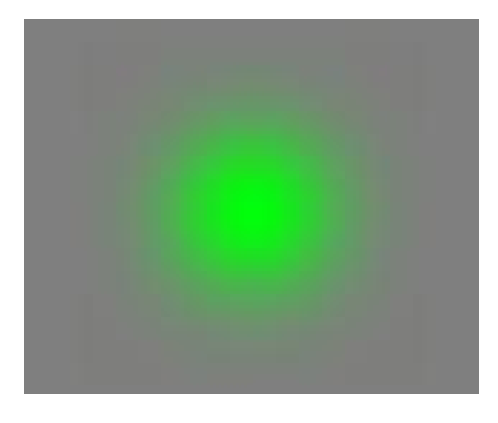

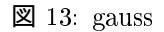

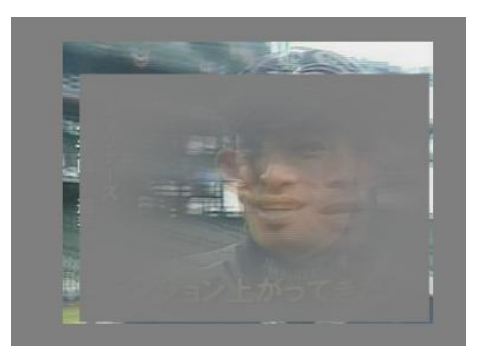

☑ 14: gauss filter

# 4 使用例

# 4.1 重ね合わせ

透明度を操作することで、低周波と高周波の 縞を重ねて表示することができます(図15)。も ちろんドリフトさせることもできます。

# 4.2 ランダムドット

irand() 関数とコピー機能を使うことでラン ダムドットを生成できます。運動透明視などの 実験がすぐにできます(図16)。

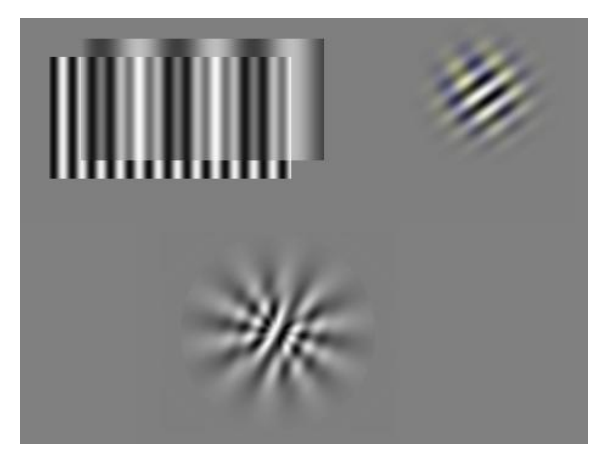

図 15: 重ね合わせ

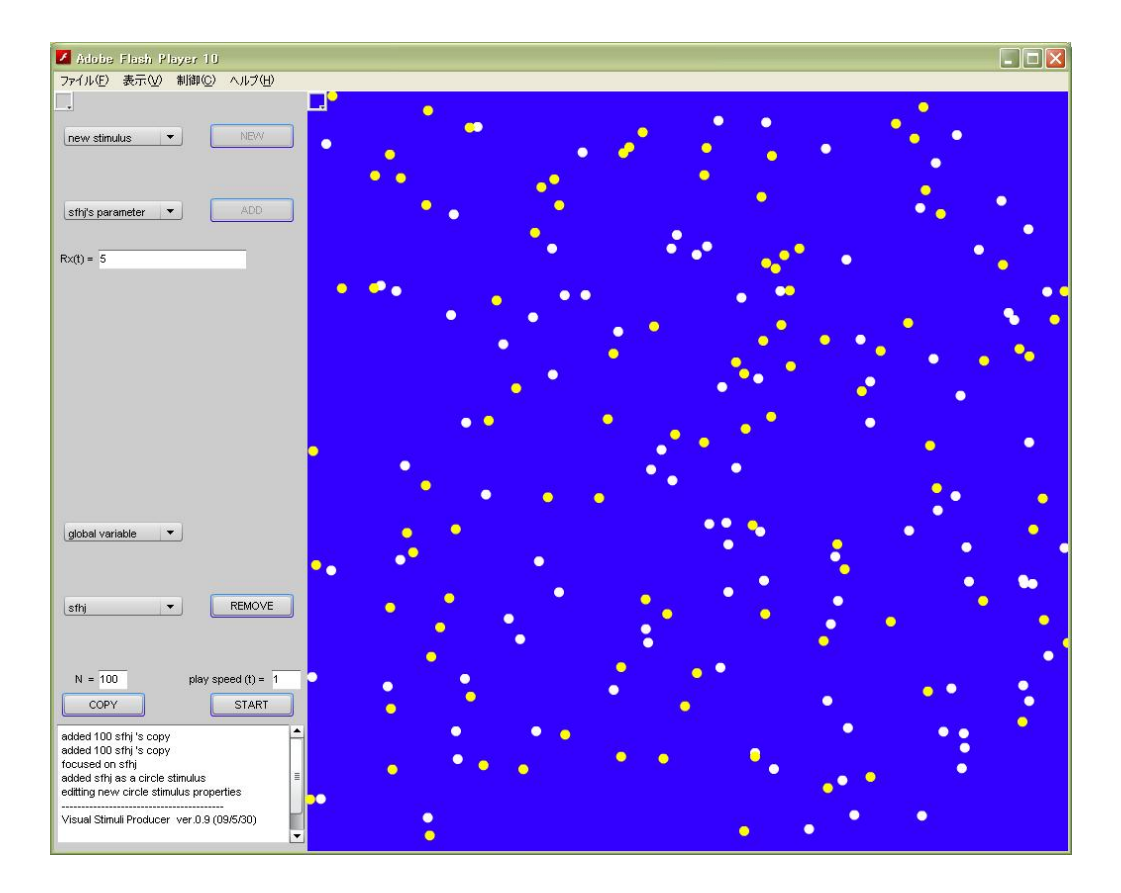

図 16: ランダムドット

# 4.3 フラッシュ、フリッカなど

色や alpha 値に sin() 関数を適用して時 間変化させればフリッカ刺激を作成できます。 round() 関数と組み合わせてフラッシュ刺激を 作成することも簡単にできます。

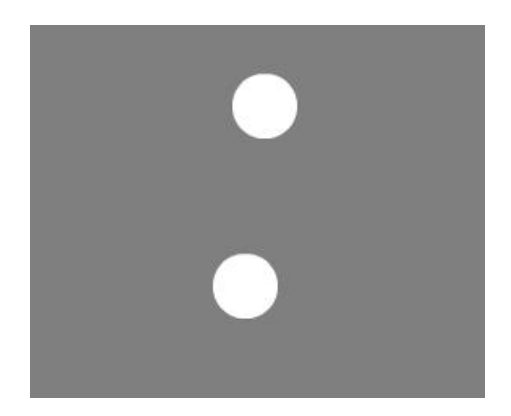

図 17: フラッシュラグの実験など

# 5 既知の問題など

本アプリケーションはフレームの同期制御を行っていません。また、gabor など刺激によっては計 算量が多く動きが滑らかでない場合があります。加えて、現状では三次元の動きを表現することが非 常に困難です。今後はこれらの問題を解決し、さらに状態の save & load を行う機能を追加する予定 です。

ソースコードは http://objective.oteage.net/VisualStimuliProducer/src.zip にて公開しています。